## Mein Hund und ich

# Verlieren Sie Ihren Begleiter nicht aus den Augen – stellen Sie eine Verbindung zwischen seinen Daten und ihren eigenen her

#### Das Ziel

Ihr Hund ist Ihr treuer Begleiter, Freund, Verbündeter ... Und Sie unternehmen alles, was in Ihrer Macht steht, um ihn nicht zu verlieren.

Doch schon bei einer kleinen Unachtsamkeit kann er durch eine offene Tür davongelaufen oder über den Zaun gesprungen sein. Eine einwandfreie Registrierung Ihres Hundes, die Ihre eigenen Kontaktdaten umfasst, ist daher entscheidend.

Sie können diese Daten schon bald selbst ändern, vorausgesetzt, dass Ihre Daten untereinander verbunden sind. Daher raten wir Ihnen, schon heute Ihre Nationalregisternummer mit der Chipnummer Ihres Hundes zu verbinden.

#### Schon gewusst?

Jedes Jahr werden etwa 4000 herrenlose Hunde in einem Tierheim aufgenommen. 1 von 5 Hunden wird einem neuen Besitzer anvertraut, da der Hundehalter nicht ermittelt werden kann. Durch eine einwandfreie Registrierung der Daten kann eine solche Situation vermieden werden.

### Was benötigen Sie zur Verbindung Ihrer Daten?

- Ihren elektronischen Personalausweis (eID)
- die PIN Ihres eID
- den Ausweis Ihres Hundes mit seiner Chipnummer
- einen Computer mit einem Kartenleser
- eine Internetverbindung
- das Programm eaZyLink

### Welches ist die Chipnummer Ihres Hundes?

Die Chipnummer des Hundes besteht aus 15 Ziffern. Sie können sie in seinem Ausweis im Abschnitt "III. Kennzeichnung des Tieres" finden.

#### Sie haben die PIN Ihres elD vergessen?

Die PIN Ihres eID besteht aus 4 Ziffern. Wenn Sie sie vergessen haben, können Sie eine neue anfordern. Weitere Informationen zu diesem Thema finden Sie hier: <a href="https://www.ibz.rrn.fgov.be/de/identitaetsdokumente/eid/beantragung-pin-code/">https://www.ibz.rrn.fgov.be/de/identitaetsdokumente/eid/beantragung-pin-code/</a>

## Das Verfahren besteht aus 3 Schritten:

Schritt 1: Überprüfen Sie, ob Ihre Nationalregisternummer nicht bereits mit der Nummer Ihres Hundes verbunden ist.

Schritt 2: Verbinden Sie die Nationalregisternummer mit den Daten Ihres Tieres.

Schritt 3: Machen Sie Ihre Daten sichtbar und korrigieren Sie sie bei Bedarf.

Schritt 1: Ihre Nationalregisternummer ist bereits verbunden?

- Vergewissern Sie sich zuerst, ob Ihre Nationalregisternummer bereits mit der Chipnummer Ihres Hundes verbunden ist. Besuchen Sie hierzu die Website <u>https://online.dogid.be/</u>
- Geben Sie die Chipnummer Ihres Hundes ein.
- Klicken Sie auf "Ihren Hund suchen".

|        | NL FR EN                                |
|--------|-----------------------------------------|
|        |                                         |
| PLOGID | Connexion S'inscrire Contactez-nous     |
| 12 5 - | CHERCHEZ UN CHIEN VIA LE NUMÉRO DE PUCE |
|        | Entrez le numéro du microchip           |
|        | Rechercher votre chien                  |
| 200    |                                         |
| 25.00  |                                         |

- Die Daten Ihres Hundes werden angezeigt.
- Vergewissern Sie sich, dass Ihre Daten, die unter "Informationen zum Tierhalter" erfasst sind, korrekt sind.

| Actions supplémentaires     | Vous devez vous authentifier comme responsable de ce chie | en avant de pouvoir exécuter une acti  | ion.                                                                                                    |                                                                                                    |
|-----------------------------|-----------------------------------------------------------|----------------------------------------|----------------------------------------------------------------------------------------------------|----------------------------------------------------------------------------------------------------|
|                             | Donn                                                      | ées du chien                           |                                                                                                    |                                                                                                    |
| Identifiant 202001100000006 | Numéro de passeport<br>2020011006                         | Date de l'identification<br>10/01/2020 | Date de nais:<br>02/01/20                                                                                                    | sance<br>)20                                                                                                    |
| <sub>Sexe</sub><br>Femelle  | Race<br>GERMAN SHEPHERD DOG                               | Croisement<br>Non                      |                                                                                                    |                                                                                                    |
| Nom<br>Dog 6                | Type et couleur de fourrure<br><b>black</b>               | Statut du chien<br><b>Aucun</b>        |                                                                                                    |                                                                                                    |
|                             | Informatio                                                | ns du responsable                      |                                                                                                    |                                                                                                    |
| Prénom<br>Bart              | Nom<br>Meeus                                              | Numéro national<br>Inconnu             | Le numéro national doit être inco<br>associé. Le numéro d'accréditatior<br>plus, car celasignifierait qu'il s'agi<br>(comme un refuge c | nnu. Sinon, le chien a déjà été<br>i ne peut pas être mentionné non<br>t d'un propriétaire professionnel<br>ou un éleveur). |
| Rue                         | Nr.                                                       | Code postal et nom de la con           | mmune                                                                                                    |                                                                                                    |
| Email                       |                                                           | Mobile                                 | Téléphone                                                                                                    | Fax                                                                                                    |
|                             |                                                           |                                        |                                                                                                    |                                                                                                    |

- Überprüfen Sie die Angabe im Feld "Nationalregisternummer".
- Enthält es die Angabe "Bekannt"? Wenn "Bekannt" angegeben ist, ist Ihre Nationalregisternummer bereits mit der Chipnummer Ihres Hundes verbunden und Sie müssen für diesen Hund nichts unternehmen. Sie können nun mit Schritt 3 fortfahren.
   Achtung: Wenn Sie andere Hunde haben, müssen Sie prüfen, ob die Verbindung auch für diese Hunde durchgeführt wurde. Es ist möglich, dass Ihre Nationalregisternummer mit dem einen Hund verbunden ist, aber nicht mit einem anderen Hund.
   Enthält es die Angabe "Unbekannt"? Wenn Unbekannt" angegeben ist, ist Ihre Nationalregisternummer noch nicht mit
  - Wenn "Unbekannt" angegeben ist, ist Ihre Nationalregisternummer noch nicht mit den Daten Ihres Hundes verbunden und Sie müssen diese jetzt mit ihnen verbinden.

# Was passiert, wenn Sie keine Daten erhalten oder wenn ein Fehler in Ihren Daten vorliegt?

Schritt 2: Verbinden Sie Ihre Nationalregisternummer

- Stecken Sie Ihren elektronischen Personalausweis (eID) in den Kartenleser. Bitte beachten Sie, dass es sich um den Personalausweis der Person handeln muss, die unter "Informationen zum Tierhalter" eingetragen ist. Wenn also der Hund auf den Namen Ihres Partners registriert ist, muss dessen Personalausweis verwendet werden.
- Klicken Sie auf die grüne Schaltfläche "Zusätzliche Aktionen".

| Actions supplémentaires                                                                                                    |                             |                                 |                   |     |  |  |
|----------------------------------------------------------------------------------------------------|-----------------------------|---------------------------------|-------------------|-----|--|--|
| Ce bouton ne sera pas disponible si le numéro national ou le numéro<br>d'accréditation sous 'Informations du responsable' est connu. Données du chien |                             |                                 |                   |     |  |  |
| Identifiant                                                                                                    | Numéro de passeport         | Date de l'identification        | Date de naissance |     |  |  |
| 20200110000006                                                                                                    | 2020011006                  | 10/01/2020                      | 02/01/2020        |     |  |  |
| Sexe                                                                                                    | Race                        | Croisement                      |                   |     |  |  |
| Femelle                                                                                                    | GERMAN SHEPHERD DOG         | Non                             |                   |     |  |  |
| Nom                                                                                                    | Type et couleur de fourrure | Statut du chien                 |                   |     |  |  |
| Dog 6                                                                                                    | black                       | Aucun                           |                   |     |  |  |
| Informations du responsable                                                                                                    |                             |                                 |                   |     |  |  |
| Prénom                                                                                                    | Nom                         | Numéro national                 |                   |     |  |  |
| Bart                                                                                                    | Meeus                       | Inconnu                         |                   |     |  |  |
| Rue                                                                                                    | Nr.                         | Code postal et nom de la commun | e                 |     |  |  |
|                                                                                                    |                             |                                 |                   |     |  |  |
| Email                                                                                                    |                             | Mobile                          | Téléphone         | Fax |  |  |
|                                                                                                    |                             |                                 |                   |     |  |  |
|                                                                                                    |                             |                                 |                   |     |  |  |

• Nun wird der nächste Bildschirm angezeigt. Kreuzen Sie das Kästchen neben dem Text "Ich stimme zu, dass die Daten meines elektronischen Personalausweises (eID) gelesen und genutzt werden" an und klicken Sie auf "Ich stimme zu". Auf diese Weise wird Ihre Nationalregisternummer korrekt übernommen.

| J'accepte que les inform | mations de ma carte eID soient lues et utilisées. |  |
|--------------------------|---------------------------------------------------|--|
| Jaccepte Refuse          | er                                                |  |

• Sie gelangen nun zum nächsten Bildschirm. Klicken Sie auf "Start", um Ihre Nationalregisternummer einzugeben und sie mit der Chipnummer Ihres Hundes zu verbinden.

| Actions                                                                                                    | Retour    |
|----------------------------------------------------------------------------------------------------|-----------|
| Association du numéro national<br>Associer votre numéro national au chien<br>Vos données personnelles dans le cadre de cette procédure seront traitées par les autorités compétentes conformément à la législation en vigueur,<br>et en particulier l'Arrêté Ministériel du 25 avril 2014 dont vous trouverez les références dans le "privacy statement" inclusief link | Démarrage |
| Pour plus d'informations, cliquez sur la flèche.      Pour quoi est-ce que je dois associer mon numéro national?                                                                                                    |           |

• Gehen Sie in den Vertraulichkeitsmodus. Wählen Sie "Öffentlich". Dies bedeutet, dass Ihre Telefonnummer und Ihre Adresse bei der Suche der Chipnummer sichtbar sind. Wenn Ihr Hund entlaufen ist und von einem Dritten wiedergefunden wird, werden Sie schneller benachrichtigt.

| Nom du responsable :<br>Numéro national : 080 | Specimen Jean<br>40399909 | -François Tom      | comme numero a roencin                     | Callon, 00000000      | 0000001                  |              |                                 |
|-----------------------------------------------|---------------------------|--------------------|--------------------------------------------|-----------------------|--------------------------|--------------|---------------------------------|
| Changements d'informati                       | ons personnell            | es                 |                                            |                       |                          |              |                                 |
| Sélectionnez le mode de<br>confidentialité    | C Cor                     | shdentiel 🔘 Public | Choisissez "Public" si veus<br>votre chien | souhaitez que vos don | ntes personnelles soient | montrées loe | sque l'on effectue une recherci |
| Code postal et/ou commune                     |                           | Adresse            |                                            |                       |                          | Nr.          | Boite                           |
| 1190 Forest                                   |                           | Avenue Mozart, 11  | 90 Forest, BEL                             |                       | Q                        | 12           |                                 |
| Telephone                                     | Mobile                    |                    | Fax                                        | Email                 |                          |              |                                 |
| Associez les chiens                           |                           |                    | 1                                          |                       |                          |              |                                 |
| Identifiant                                   | Nom                       | Sexe               | Date de naissance                          | Race                  | Type et couleur de       | fournare     | Statut du chien                 |
| 8888888888888888                              | Charly 1                  | Mäle               | 01/02/2021                                 | DEUTSCHER<br>SPITZ    | brun                     |              | Peut être associé               |
|                                               |                           |                    |                                            |                       |                          |              | Ajouter un autre chien          |

• Haben Sie noch andere Hunde? Klicken Sie dann auf "Einen weiteren Hund hinzufügen". Wiederholen Sie die Registrierung für alle auf Ihren Namen registrierten Hunde.

| Association du numéro national |     |              |                                 |                            |                             |                                      |
|--------------------------------|-----|--------------|---------------------------------|----------------------------|-----------------------------|--------------------------------------|
| ldentifiant<br>202002270859000 | Nom | Sexe<br>Mâle | Date de naissance<br>01/02/2020 | Race<br>AKITA<br>AMERICAIN | Type et couleur de fourrure | Statut du chien<br>Peut être associé |
|                                |     |              |                                 |                            |                             | Ajouter un autre chien               |
|                                |     |              |                                 |                            | l                           | Associer le numéro national          |

Klicken Sie auf "Mit Nationalregisternummer verbinden". •

|                                |     |                 | Association du nun              | néro national                         |                             |                                      |
|--------------------------------|-----|-----------------|---------------------------------|---------------------------------------|-----------------------------|--------------------------------------|
| ldentifiant<br>202002270859000 | Nom | Sexe<br>Mâle    | Date de naissance<br>01/02/2020 | Race<br>AKITA<br>AMERICAIN            | Type et couleur de fourrure | Statut du chien<br>Peut être associé |
| Identifiant<br>202002270859001 | Nom | Sexe<br>Femelle | Date de naissance<br>01/02/2020 | Race<br>ALPENLANDISCHE<br>DACHSBRACKE | Type et couleur de fourrure | Statut du chien<br>Peut être associé |
|                                |     |                 |                                 |                                       | 1                           | Ajouter un autre chier               |

Klicken Sie auf "Mit den Hunden verbinden". Hiermit wird bestätigt, dass die Daten • korrekt sind und dass Sie Ihre Nationalregisternummer mit diesem Hund (bzw. diesen Hunden) verbinden wollen.

| Vous êtes sur le point d'associer 1 chiens avec le numéro national.<br>Voulez-vous continuer?<br>Je confirme que toutes les données remplies sont correctes et complètes | Confirmation association numéro nati                                      | ional                  |  |
|----------------------------------------------------------------------------------------------------|---------------------------------------------------------------------------|------------------------|--|
| Je confirme que toutes les données remplies sont correctes et complètes                                                                                                  | Vous êtes sur le point d'associer 1 chiens avec<br>Voulez-vous continuer? | le numéro national.    |  |
|                                                                                                    | le confirme que toutes les données remplies sont                          | correctes et complètes |  |
| Annuler Associez les chiens 🗸                                                                                                    | Annuler                                                                   | Associez les chiens    |  |

• Nun wird wieder der nächste Bildschirm angezeigt.

• Kreuzen Sie erneut das Kästchen neben dem Text "Ich stimme zu, dass die Daten meines elektronischen Personalausweises (eID) gelesen und genutzt werden" an und klicken Sie auf "Ich stimme zu".

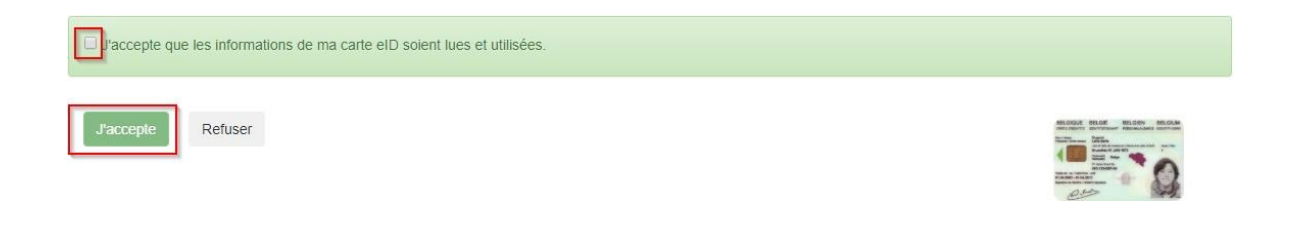

• Geben Sie die PIN Ihres elektronischen Personalausweises ein und klicken Sie auf "OK".

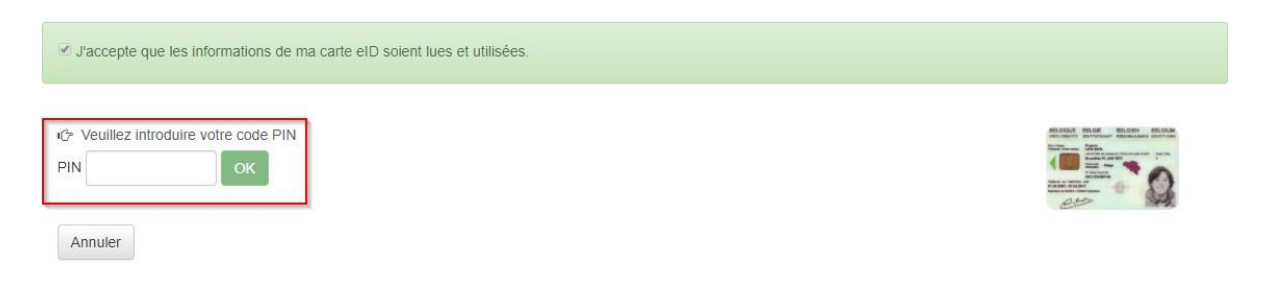

• Sie erhalten eine Übersicht aller Hunde, die mit Ihrer Nationalregisternummer verbunden sind. Klicken Sie auf "Zurück zur Startseite", um zum Startbildschirm zurückzukehren.

|                                   | Association du numéro national |                               |
|-----------------------------------|--------------------------------|-------------------------------|
| Chiens associés • 202001100000006 |                                |                               |
|                                   |                                | Retourner à la page d'accueil |

Schritt 3: Ihre Daten sichtbar machen

Ab April werden Ihre Daten nicht mehr angezeigt, nachdem Sie die Chipnummer auf der Website gesucht haben (außer wenn Sie in Schritt 2 des Vertraulichkeitsmodus "Öffentlich" gewählt haben). Es ist daher schwieriger, Sie zu benachrichtigen, wenn Ihr Hund wiedergefunden wird.

Daher ist es besser, Ihre Daten schon jetzt sichtbar zu machen. Wenn Sie dies nicht in Schritt 2 getan haben, können Sie die Einstellung ab dem 1. Mai vornehmen, indem Sie sich erneut mit Ihrem elektronischen Personalausweis (eID) und Ihrer PIN anmelden.

Sie haben dann ebenfalls die Möglichkeit, Ihre eigenen Daten zu berichtigen, wie z. B. eine Änderung der Adresse oder der Telefonnummer.